convious

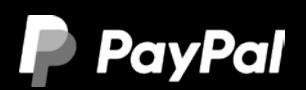

# CONVIOUS LEITFADEN: Integration der PayPal-Handelsplattform

Mit Hilfe dieses Leitfaden richtet ihr die PayPal Commerce Plattform innerhalb der Angebote von Convious ein. Wir empfehlen euch, einen separaten PayPal Business Account für die Umsätze in eurem Convious-Ticketshop zu nutzen.

## Verbindet euren PayPal-Account mit dem Convious Control Panel

Folgt einfach diesen Schritten:

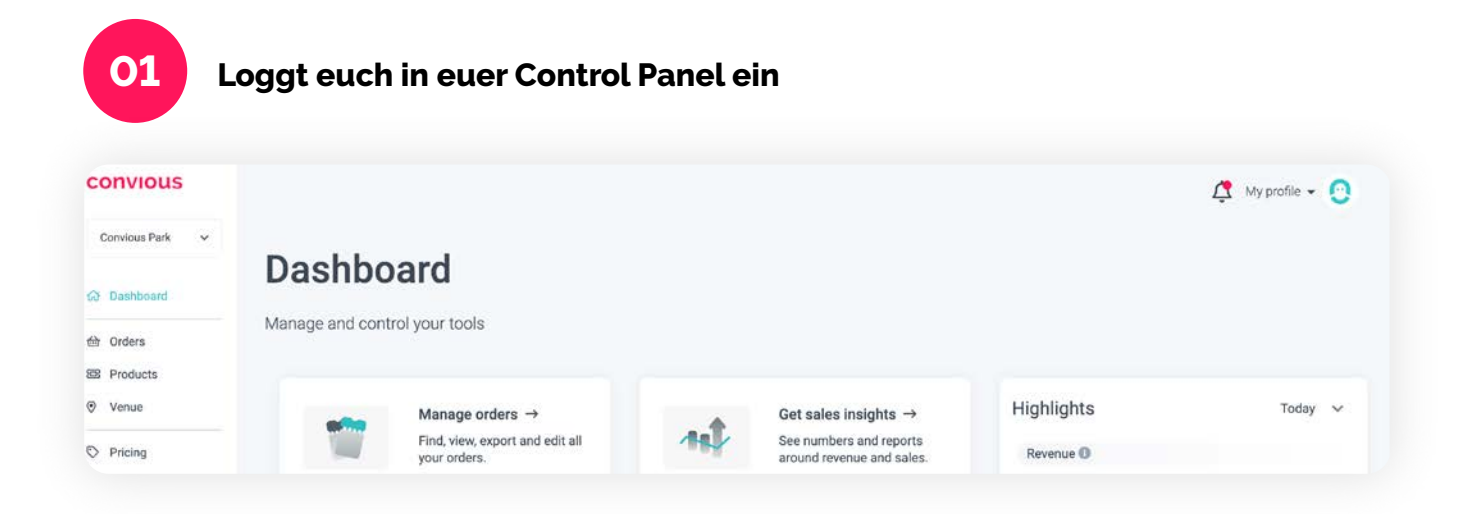

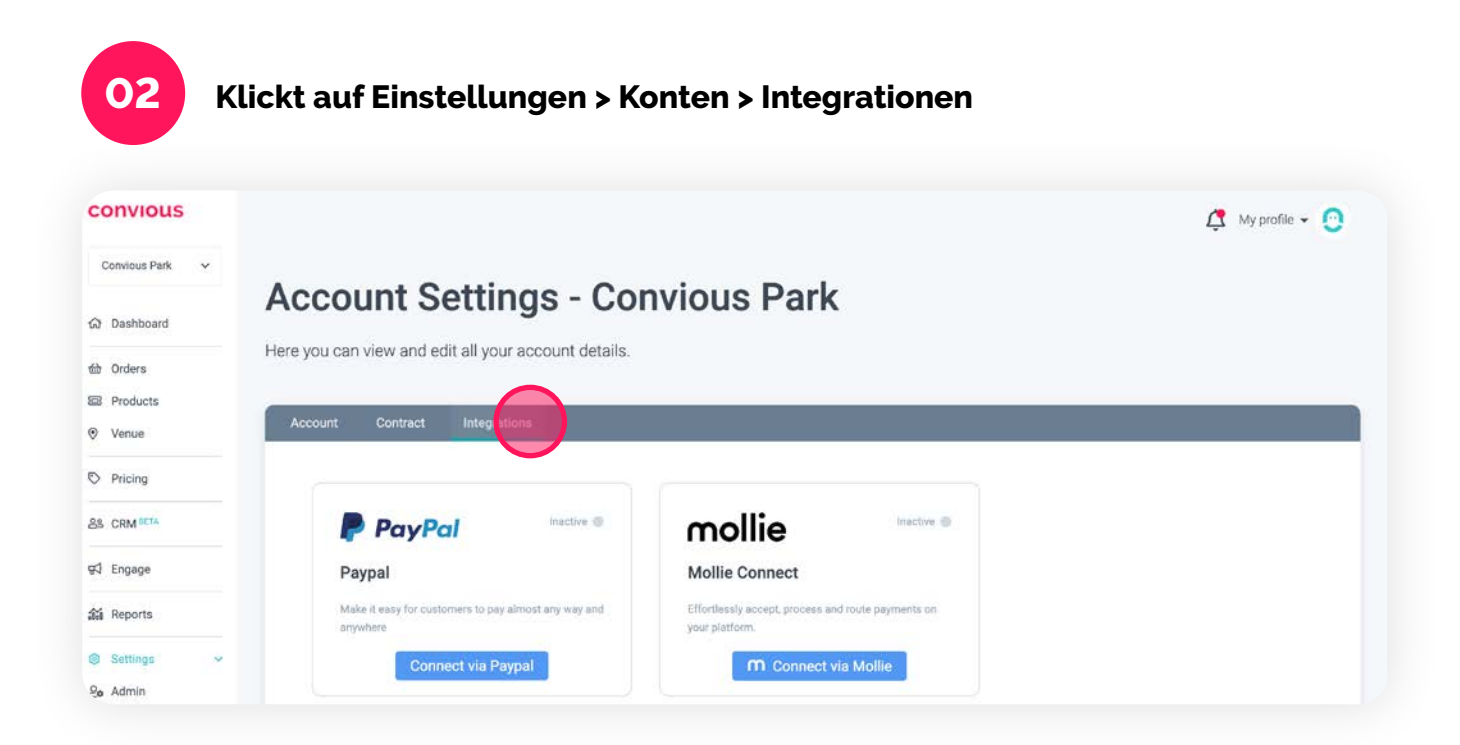

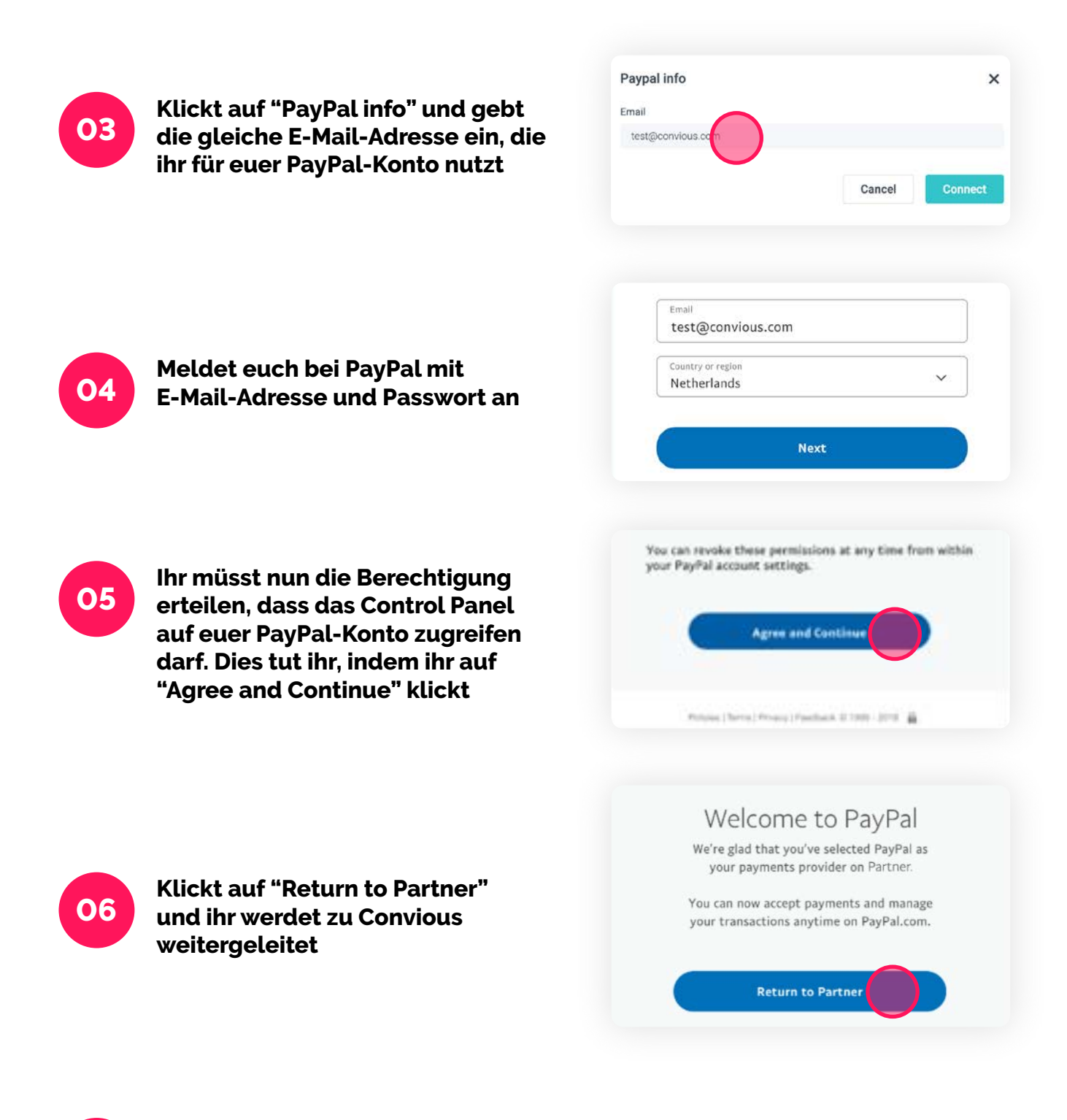

07

Wendet euch an euren Customer Success Manager bei Convious, damit dieser die Verbindung auf seiner Seite aktivieren kann.

### Hat es noch nicht ganz geklappt?

Schaut euch unser Schritt-für-Schritt-Video zur Integration von PayPal in euer Convious Control Panel an. **VIDEO ANSEHEN** 

## Ein neues PayPal-Konto anlegen

#### Beginnt mit der Erstellung eines PayPal-Kontos über euer Control Panel

- 1. Loggt euch in euer Convious Control Panel ein
- 2. Klickt auf Settings > Accounts > Integrations
- 3. Klickt auf "Verbindung über PayPal" und gebt die E-Mail-Adresse ein, die ihr für das PayPal-Konto nutzen möchtet

| •                                          |      | •••                                             |                                      |
|--------------------------------------------|------|-------------------------------------------------|--------------------------------------|
| PayPal, Inc                                |      | PayPal, I                                       | NC                                   |
| PayPal                                     | Logo | PayPal                                          | (L                                   |
| et's create your PayPa<br>pusiness account | al   | $\bigcirc$                                      | )                                    |
| thomas@jb.com                              |      | Welcome to                                      | o PayPal                             |
| Continue                                   |      | We're glad that you've s<br>your payments provi | elected PayPal as<br>der on Partner. |
|                                            |      |                                                 |                                      |

|                                            | •••                         |
|--------------------------------------------|-----------------------------|
| PayPal, Inc                                | PayPal, Inc                 |
| Logo                                       | PayPal                      |
| ousiness type 🕫                            | Step 1 of 4                 |
| e 🗸                                        | Tell us about your business |
| have this information ready when           | Business contact            |
| r application:                             | Legal first name<br>Thomas  |
| ind contact information for owners of this | Legal last name             |
| entity for the owners of this business     | Armstrong                   |
| ss will take about 5-10 minutes.           | Business details            |
|                                            | Legal business name         |
| Continue                                   | 18 incorporated             |
|                                            |                             |

| PayPal, inc                                                       |                  |
|-------------------------------------------------------------------|------------------|
| PayPal                                                            | (                |
| tep 2 of 4                                                        |                  |
| Describe your busin                                               | ess              |
| rovide a business name or decription<br>n credit card statements. | that will appear |
| Name of business (DBA)<br>Computer Fixers                         |                  |
| What type of products or services do y                            | ou sell?         |
| Q Product or service keywords<br>Computer maintenance, repair a   | nd services      |
| our estimated annual sales helps us t<br>usiness tax status.      | o determine your |
| What are your annual sales?<br>\$5,000 ~ \$49,999                 | ~                |
| Website (optional)<br>www.computerfixers.com                      |                  |
| Employer identification number<br>56-2307147                      |                  |

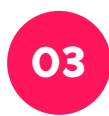

#### Persönliche Informationen eingeben

| PayPal, Inc                                                                                                    |                      |
|----------------------------------------------------------------------------------------------------|----------------------|
| PayPal                                                                                                    | (                    |
| Step 3 of 4                                                                                                    |                      |
| Tell us about you                                                                                                    |                      |
| We'll confirm your information to help keep y<br>account secure, so make sure it matches wha<br>legal ID.                    | /our<br>it's on your |
| Legal Full Name<br>Thomas Armstrong                                                                                          |                      |
| 9-digit SSN<br>123-45-6789                                                                                                   |                      |
| We'll use this SSN to run a credit check only i<br>are unable to verify your organizations EIN.<br>Date of birth<br>04/07/76 | if we                |
| Nationality<br>United States                                                                                                 |                      |

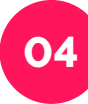

## Informationen zum wirtschaftlichen Eigentümer eingeben

|                                                                                                    |                                                                  |                                                                                                    | Ban Gal Inc.                                                                     | ode                                  | Raughan and                                              |           |
|----------------------------------------------------------------------------------------------------|------------------------------------------------------------------|----------------------------------------------------------------------------------------------------|----------------------------------------------------------------------------------|--------------------------------------|----------------------------------------------------------|-----------|
| PayPal, Inc                                                                                                    |                                                                  |                                                                                                    | Payrat et                                                                        | 29                                   | Paper inc                                                |           |
| PayPai                                                                                                    | Logo                                                             | PayPal                                                                                                    |                                                                                  | Logo                                 |                                                          |           |
| Step 4 of 4                                                                                                    |                                                                  | Step 4 of 4                                                                                                    |                                                                                  |                                      | Provide beneficial ou                                    | vnor in   |
| Provide manageme                                                                                                    | ent info                                                         | Provide ma                                                                                                    | nagement in                                                                      | fo                                   | Provide Denencial Ov                                     | halds 25% |
| dentify one person who has controll<br>business. You'll need to provide the<br>and date of birth for a manager or a                                                                                                    | ling influence of your<br>name, home address<br>n executive, and | Identify one person w<br>business. You'll need<br>and date of birth for                                                | ho has controlling influe<br>to provide the name, ho<br>a manager or an executiv | nce of your<br>me address<br>ve, and | or more equity ownership in this business.               | 1003234   |
| beneficial owners of this company.                                                                                                    |                                                                  | beneficial owners of t                                                                                                 | his company.                                                                     | Pr                                   |                                                          |           |
| Does <thomas armstrong="">, the prin<br/>user, have controlling influence on th</thomas>                                                                                                    | nary authorized<br>he business?                                  | Does <thomas armst<br="">user, have controlling</thomas>                                                               | rong>, the primary auth<br>influence on the busine:                              | orized                               | 30%                                                      |           |
| 🔵 Yes 🛛 💿 No                                                                                                    |                                                                  | Yes (                                                                                                    | No                                                                               |                                      | Business owner                                           |           |
|                                                                                                    |                                                                  | John Jones                                                                                                    |                                                                                  | Edit                                 | Legal first name<br>Jennifer                             |           |
| Manager or executive                                                                                                    | Add                                                              |                                                                                                    |                                                                                  |                                      | Legal last name<br>Black                                 |           |
| Provide beneficial                                                                                                    | owner info                                                       | Provide ber                                                                                                    | neficial owne                                                                    | er info                              | Date of birth<br>07/24/1980                              |           |
| IS anti-money laundering laws requires<br>institutions to verify the identities of<br>individuals who own, directly or individuals who own, directly or individuals who own own of the own own own own own own own own own own | ire financial<br>of beneficial owners<br>lirectly, 25% or more   | institutions to verify<br>(individuals who own<br>of a business).                                                      | the identities of benefici<br>, directly or indirectly, 2                        | ial owners<br>5% or more             | Government identification type<br>Social security number |           |
| f a business).                                                                                                    |                                                                  | Do you have addition                                                                                                   | al beneficial owners?                                                            |                                      | 9-Digit 35N<br>987-65-4321                               |           |
| loes your organisation have benefic                                                                                                    | ial owners?                                                      | Ves C                                                                                                    | No                                                                               |                                      |                                                          |           |
| Yes O No                                                                                                    |                                                                  | Is <thomas armstron<="" td=""><td>g, PAU&gt; a beneficial own</td><td>ier?</td><td>Home address</td><td></td></thomas> | g, PAU> a beneficial own                                                         | ier?                                 | Home address                                             |           |
|                                                                                                    |                                                                  | le debe lever librer                                                                                                   | NO                                                                               |                                      | United States                                            | ×         |
| Continue                                                                                                    |                                                                  | Yes                                                                                                    | er> a benencial owner?                                                           |                                      | Street address<br>2211 North First Street                |           |
| l'il do this later                                                                                                    |                                                                  | John Jones                                                                                                    | Ownership percentage<br>40%                                                      | Edit                                 | City<br>San Jose                                         |           |
|                                                                                                    |                                                                  |                                                                                                    |                                                                                  |                                      | State                                                    |           |
|                                                                                                    |                                                                  | Jennifer Black                                                                                                    | 30%                                                                              | Edit                                 | California                                               |           |
|                                                                                                    |                                                                  |                                                                                                    |                                                                                  |                                      | Zip Code<br>95128                                        |           |
|                                                                                                    |                                                                  | Angus Young                                                                                                    | 30%                                                                              | Edit                                 |                                                          |           |
|                                                                                                    |                                                                  |                                                                                                    |                                                                                  |                                      |                                                          |           |
|                                                                                                    |                                                                  |                                                                                                    |                                                                                  |                                      | Continue                                                 |           |

Hochladen der angeforderten Ausweisdokumente

05

|                                                                                                    |                                                                                                    |                                                                                                    | • • •                                                                                                    |                                                                                                    |
|----------------------------------------------------------------------------------------------------|----------------------------------------------------------------------------------------------------|----------------------------------------------------------------------------------------------------|----------------------------------------------------------------------------------------------------|----------------------------------------------------------------------------------------------------|
| PayPat, no                                                                                                    |                                                                                                    | PoyPat, inc                                                                                                    | PayP                                                                                                    | al, Inc                                                                                                    |
| PayPai                                                                                                    | Logo                                                                                                    |                                                                                                    | × PayPal                                                                                                    | Logo                                                                                                    |
| Provide ID document<br>For each owner or manager of this busine<br>provide a government-issued ID that clear<br>full name and address.<br>Primary User<br>Thomas Armstrong<br>Business Manager<br>John Jones Varify of<br>Business Owner(s)<br>John Jones Varify of<br>John Jones Varify of<br>John Jones Varify of<br>John Jones Varify of<br>John Jones Varify of<br>John Jones Varify of<br>John Jones Varify of<br>John Jones Varify of<br>John Jones Varify of<br>John Jones Varify of<br>John Jones Varify of<br>John Jones Varify of John Jones Varify of<br>John Jones Varify of John Jones Varify of Jones Varify of Jones Varify of Jones Varify of Jones Varify of Jones Varify of Jones Varify of Jones Varify of Jones Varify of Jones Varify of Jones Varify of Jones Varify of Jones Varify of Jone | Attation<br>ss, you'll need to<br>styly displays their<br>(vennece)<br>with ID documents<br>(vennece)<br>(vennece)<br>(vennece) | Upload identity documents<br>Torvil need to provide a government issued ID or document<br>that clearly displays this person's full name and address.<br>John Jones<br>Photo ID type<br>Covernment—Issued ID<br>The uploaed document must clearly show the pest I2 months<br>Matery ID port<br>Matery ID port<br>Submit<br>Covernment<br>Matery ID port<br>Matery ID port<br>Submit<br>Matery ID port<br>Matery ID port<br>Mate | nt<br>Thanks for<br>your doc<br>We've received y<br>and will get bac<br>In the meantime, you can<br>to your PayPal account,<br>up to \$500 until your<br>Return to<br>Puicing [Thema [Privacy] [Fe | submitting<br>cuments<br>in to you soon.<br>start receiving payments<br>but can only withdraw<br>r account is verified. |

Benötigt ihr weitere Hilfe bei der Einrichtung eures PayPal-Kontos? Hier findet ihr einen vollständigen Leitfaden:

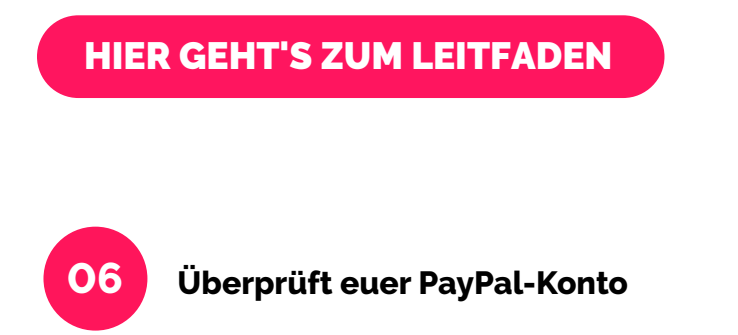

Überprüft euer PayPal-Konto, nachdem ihr alle Schritte durchgeführt habt. Stellt sicher, dass ihr alle Schritte korrekt abgeschlossen habt. (Ihr erhaltet eine Benachrichtigung von PayPal, wenn ihr etwas übersehen habt.)

Danach solltet ihr den im ersten Abschnitt dieses Dokuments beschriebenen Prozess durchlaufen können, nachdem PayPal die Einrichtung eures Kontos bestätigt hat.

# FAQ

| FRAGE                                                                                                    | ANTWORT                                                                                                    |
|----------------------------------------------------------------------------------------------------|----------------------------------------------------------------------------------------------------|
| Erhalten wir einen<br>PayPal-Login?                                                                           | Ja, ihr erhaltet ein eigenes PayPal-Konto, über das ihr alle Transaktionen<br>verfolgen könnt                                                                                                    |
| Welche Vorteile<br>erhalten wir durch<br>die Integration von<br>PayPal in unser<br>Convious Control<br>Panel? | <ul> <li>Die Auszahlung erfolgt direkt auf euer Konto, wodurch ihr euer Geld<br/>schneller erhaltet</li> <li>Durch euren eigenen PayPal-Login erhaltet ihr mehr Transparenz in eure<br/>Transaktionen</li> <li>Ihr könnt die Häufigkeit eurer Auszahlungen im PayPal-Konto selbst<br/>wählen, z.B. täglich</li> </ul> |
| Wie können wir<br>unsere Erstattungen<br>abwickeln?                                                           | Vorzugsweise über das Control Panel, so, wie es auch jetzt läuft                                                                                                    |
| Was ist mit<br>Rückbuchungen?                                                                                 | Rückbuchungen werden von eurem Konto abgezogen                                                                                                    |
| Wann werden die<br>Transaktionen auf<br>dem PayPal-Konto<br>sichtbar sein?                                    | Bitte wendet euch zu diesem Thema an den PayPal-Kundenservice                                                                                                    |
| Wann wird die<br>Auszahlung auf<br>unser Bankkonto<br>erfolgen?                                               | Bitte wendet euch zu diesem Thema an den PayPal-Kundenservice                                                                                                    |
| Wo können wir<br>unsere Transaktionen<br>einsehen?                                                            | PayPal-Transaktionen werden in eurem Control Panel und in eurem<br>PayPal-Konto angezeigt                                                                                                    |

# **BENÖTIGT IHR WEITERE HILFE?**

Ihr könnt euch jederzeit an unser Support-Team (support@convious.com) wenden, wir helfen euch gerne weiter!